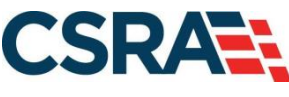

a General Dynamics Information Technology, Inc. company

# NCMMIS Recipient Eligibility Verification Participant User Guide (Providers)

#### **PREPARED FOR:**

DHHS IT

North Carolina Department of Health and Human Services

**TRACKING NUMBER:** 

PUG\_RCP181 Version V3.3 FINAL SUBMITTED BY: CSRA

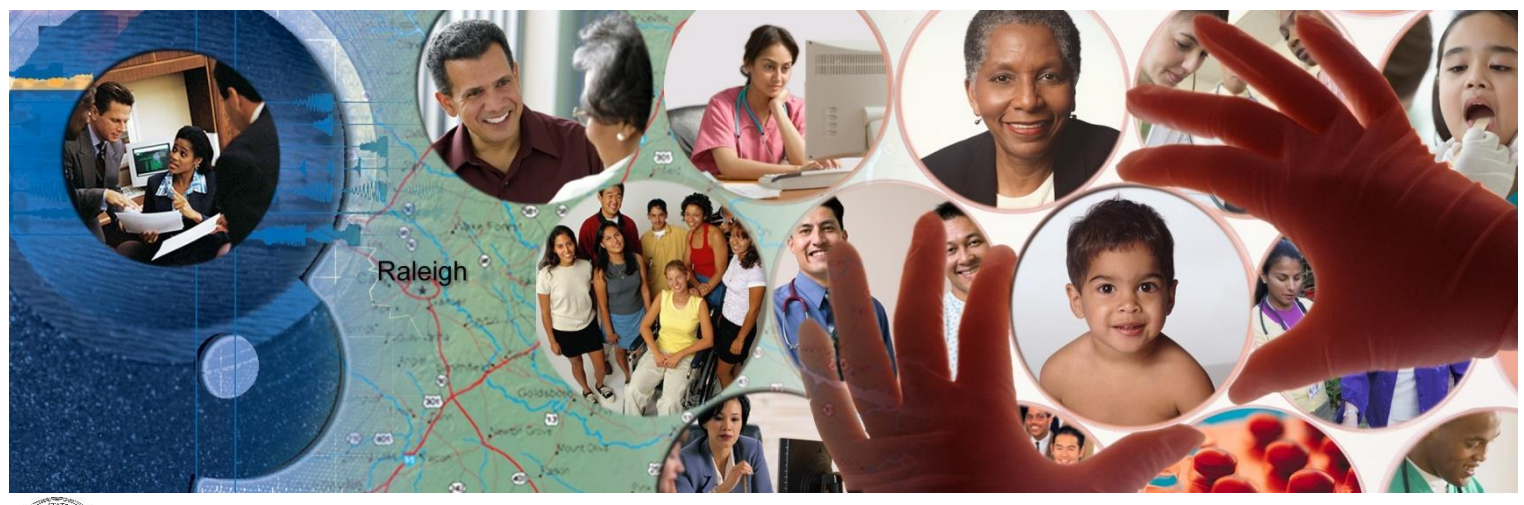

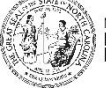

NC DEPARTMENT OF HEALTH AND HUMAN SERVICES

January 26, 2023

ATTENTION - THIS TRAINING IS INTENDED FOR COVERED ENTITIES AND BUSINESS ASSOCIATES WHO ARE CONSIDERED TO BE STAKEHOLDERS OF THE NCTRACKS APPLICATION.

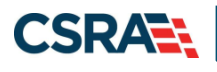

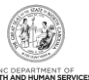

## **Document Revision History**

| Version | Date              | Description of Changes                                    |
|---------|-------------------|-----------------------------------------------------------|
| V3.3    | January 26, 2023  | Final version                                             |
| D3.3.2  | January 23, 2023  | Responded to State review comments.                       |
| D3.3.1  | January 17, 2023  | CSR 2553 update                                           |
| V3.2    | May 25, 2021      | Final version                                             |
| D3.2.1  | May 21, 2021      | CSR 2442 update                                           |
| V3.1    | January 11, 2019  | Final version, incorporating cosmetic chgs from CSR 2080. |
| V3.0    | March 10, 2017    | Final version                                             |
| D3.0.2  | March 07, 2017    | Responded to State review comments.                       |
| D3.0.1  | February 13, 2017 | CSR 1584 update                                           |
| V2.0    | December 15, 2015 | Final                                                     |
| D2.0.2  | December 10, 2015 | Updated per State feedback.                               |
| D2.0.1  | December 02, 2015 | Submission for DHHS IT review/acceptance.                 |
| V1.3    | November 12, 2015 | Final                                                     |
| D1.3.1  | November 05, 2015 | CSR 1627 update                                           |
| V1.2    | October 30, 2014  | Final                                                     |
| D1.2.3  | October 27, 2014  | Third submission, CSR 1421 update                         |
| D1.2.2  | October 20, 2014  | Second submission, CSR 1421 update                        |
| D1.2.1  | October 01, 2014  | CSR 1421 update                                           |
| V1.1    | March 20, 2014    | Final                                                     |
| D1.1.1  | March 18, 2014    | 5010 update.                                              |
| V1.0    | April 03, 2013    | Final version                                             |
| D1.0.3  | April 02, 2013    | Third submission                                          |
| D1.0.2  | March 28, 2013    | Second submission                                         |
| D1.0.1  | March 19, 2013    | Initial submission                                        |

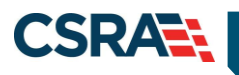

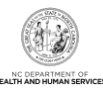

### **Table of Contents**

| 1.0 Welcome                                  | .1 |
|----------------------------------------------|----|
| 1.1 Course Overview                          | .1 |
| 1.2 Course Benefits                          | .1 |
| 1.3 Course Objectives                        | .1 |
| 1.4 Prerequisites                            | .1 |
| 2.0 Individual Recipient Eligibility Inquiry | .3 |
| 2.1 Introduction                             | .3 |
| 2.2 Recipient Eligibility Inquiry Benefits   | .3 |
| 2.3 Individual Eligibility Inquiry/Response  | .3 |
| 2.3.1 Individual Eligibility Inquiry         | .3 |
| 2.3.2 Individual Eligibility Response        | .5 |
| 3.0 Batch Recipient Eligibility Inquiry1     | 13 |
| 3.1 Introduction1                            | 13 |
| 3.2 Batch Eligibility Inquiry Benefits1      | 13 |
| 3.3 Batch Recipient Inquiry/Response1        | 13 |
| 3.3.1 Batch Verify1                          | 13 |
| 3.3.2 Verify Eligibility Batch1              | 15 |
| 3.3.3 Eligibility Batch Response Details1    | 15 |
| 3.4 Batch Verify Results1                    | 16 |
| 3.4.1 Eligibility Batch Response Details1    | 17 |
| 4.0 Resources1                               | 19 |
| Addendum A Help System                       | 24 |

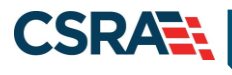

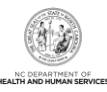

### List of Exhibits

| Exhibit 1. Eligibility Tab with Inquiry Option                                     | 3  |
|------------------------------------------------------------------------------------|----|
| Exhibit 2. Verify Recipient Page                                                   | 5  |
| Exhibit 3. Provider Eligibility Response Page                                      | 6  |
| Exhibit 4. Eligibility Tab with Batch Verify Option                                | 13 |
| Exhibit 5. Excel File: Search by Recipient SSN and Date of Birth                   | 14 |
| Exhibit 6. Excel File: Search by Recipient ID                                      | 14 |
| Exhibit 7. Notepad File: Search by Recipient ID or Recipient SSN and Date of Birth | 14 |
| Exhibit 8. Verify Eligibility Batch Page                                           | 15 |
| Exhibit 9. Eligibility Batch Response Details Page                                 | 16 |
| Exhibit 10. Eligibility Tab with Batch Verify Results Option                       | 17 |
| Exhibit 11. Eligibility Batch Response Details Page                                | 17 |

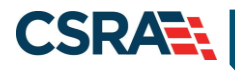

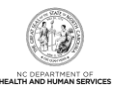

### 1.0 Welcome

### **1.1 COURSE OVERVIEW**

Welcome to the NCTracks Recipient Eligibility Verification training. In this training, users will learn to use the Eligibility Verification System (EVS), which provides information regarding a recipient's eligibility for services in real time. The provider and recipient must be enrolled in the same health plan or benefit plan for eligibility information to be returned.

### **1.2 COURSE BENEFITS**

This course trains the provider to verify a recipient's current eligibility in real time. This is important since a recipient's eligibility status may vary from month to month if financial or household circumstances change.

### **1.3 COURSE OBJECTIVES**

At the end of training, providers will be able to do the following:

- Submit an Individual Recipient Eligibility Inquiry
- Submit a Batch Eligibility Inquiry
- View an Eligibility Response

### **1.4 PREREQUISITES**

Before taking this course, it is required that the user first completes the following courses:

- NCTracks Overview (e-Learning/Computer-Based Training [CBT])
- Recipient Enrollment and Eligibility (e-Learning/CBT)
- HIPAA Privacy and Security training

#### NOTES:

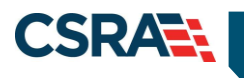

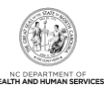

This Page Intentionally Left Blank

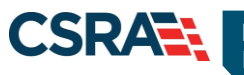

### 2.0 Individual Recipient Eligibility Inquiry

### 2.1 INTRODUCTION

Recipient eligibility inquiries are conducted from the **Eligibility** tab on the Provider Portal. From the **Eligibility** tab, providers can access the **Verify Recipient** page to check eligibility for an individual recipient. Eligibility represents a period of time for which a recipient has been determined eligible for an assistance program. Eligibility is sometimes confused with enrollment, which, by contrast, represents the benefit plan(s) in which a recipient can receive services. For Division of Health Benefits (DHB), a recipient can be enrolled in multiple benefit plans simultaneously within an eligibility period.

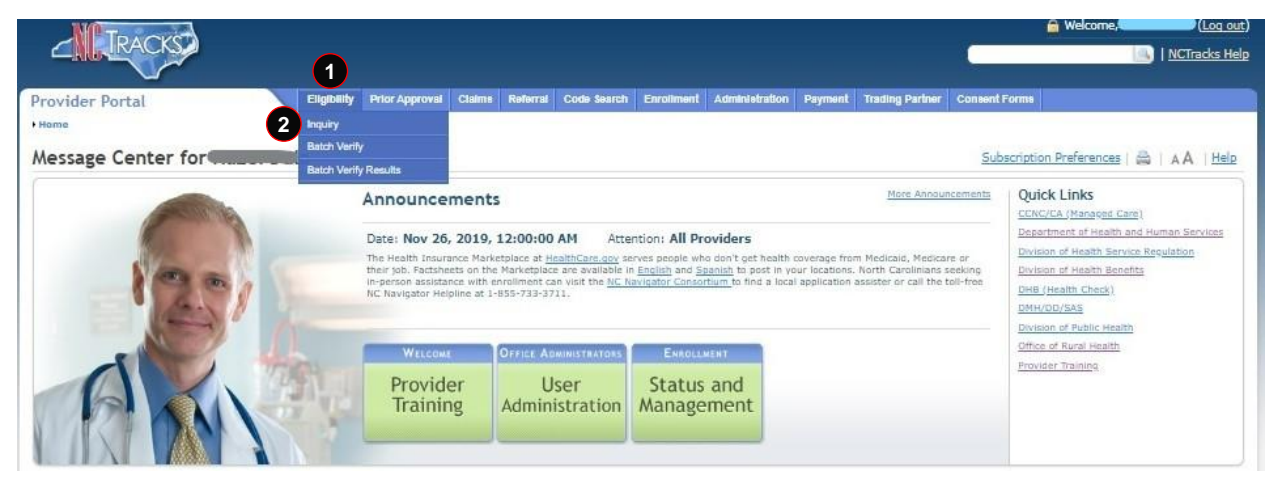

Exhibit 1. Eligibility Tab with Inquiry Option

| Step | Action                                                     |
|------|------------------------------------------------------------|
| 1    | Hover over the Eligibility tab to view the drop-down menu. |
| 2    | Select Inquiry.                                            |

### 2.2 RECIPIENT ELIGIBILITY INQUIRY BENEFITS

The provider will be able to:

- Submit an Individual Recipient Eligibility Inquiry
- View an Inquiry Response

### 2.3 INDIVIDUAL ELIGIBILITY INQUIRY/RESPONSE

NCTracks allows providers to conduct eligibility inquiries on an individual recipient. When an eligibility inquiry is submitted, the application returns responses with specific recipient eligibility details and benefit information for a single month or multiple months.

### 2.3.1 Individual Eligibility Inquiry

Using the **Verify Recipient** page, providers can conduct eligibility inquiries on an individual recipient by using the provider's National Provider Identifier (NPI) number or Atypical Provider number and various combinations of the recipient's information including the Recipient ID, Date of Birth, Social Security Number (SSN), First Name, Last Name, and To/From Date(s) of Service.

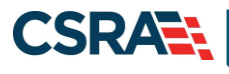

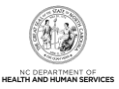

When conducting an inquiry:

- The DHB dates of service can be as much as 36 months in the past through the current calendar month, plus one future month.
- The eligibility request will also return the future month's eligibility when the current month's eligibility is requested.
- The following disclaimer message displays when a future month is returned on an eligibility request:

"Any eligibility status displayed for a future month reflects the beneficiary's current future status and may change. Providers should always confirm eligibility before rendering services."

- The Division of Public Health (DPH) dates of service can be as much as 36 months in the past through the current calendar month and as much as 12 months in the future.
- DHB and DPH inquiries for past dates of service can only be performed in 12-month intervals (13 months if the inquiry includes the current month), up to 36 months.

| DOS/Date Span<br>(This table assumes that<br>August 21, 2022 is the current date) | Months Covered =<br>12-Month Period<br>(36 Months = August 2019) | What Is Returned                                                                                  |
|-----------------------------------------------------------------------------------|------------------------------------------------------------------|---------------------------------------------------------------------------------------------------|
| January 1, 2021 to January 1, 2022                                                | First 12 months: Between<br>July 2022 and August 2021            | Eligibility span – January 2022                                                                   |
| August 1, 2021 to August 1, 2022                                                  | First 12 months: Between<br>July 2021 and August 2022            | Eligibility span – August 2021                                                                    |
| June 3, 2021 to June 3, 2021                                                      | Second 12 months: Between July 2021 and August 2021              | Eligibility span – June 2021                                                                      |
| January 1, 2022 to June 3, 2020                                                   | Eligibility within 36 months,<br>but covers 20-month span        | Error – Invalid Date Span                                                                         |
| August 1, 2021 to June 3, 2020                                                    | Eligibility within 36 months,<br>but covers 15-month span        | Error – Invalid Date Span                                                                         |
| June 17, 2020 to July 18, 2019                                                    | Covers a 12-month span but is outside of the 36-month period     | Error – Invalid Date Span<br>Eligibility inquiry from date is<br>more than 36 months in the past. |
| August 15, 2020 to June 15, 2019                                                  | Eligibility within 36 months, but covers 15-month span.          | Error – Invalid Date Span                                                                         |
| May 2, 2020 to June 30, 2019                                                      | Covers a 12-month span but is outside of the 36-month period.    | Error – Invalid Date Span                                                                         |

The following table shows examples of inquiries and the appropriate responses.

The options available in the **Base Information** section of the **Verify Recipient** page are determined by the user's business role and access level. The drop-down menu options for the Account Information, Group, and NPI/Atypical ID fields may vary based on the number of accounts to which the user is associated, the number of group associations within those accounts, and the number of providers.

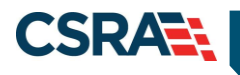

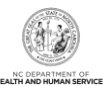

|                                                                           |                  | 5                                                                                                 |                          | -          |                     |        |   |  |
|---------------------------------------------------------------------------|------------------|---------------------------------------------------------------------------------------------------|--------------------------|------------|---------------------|--------|---|--|
| 2*.                                                                       | Group: NCMMI     | S Group 💌                                                                                         |                          | 3          | * NPI / Atypical ID | Choose |   |  |
| ECIPIENT INFORMATION                                                      |                  |                                                                                                   |                          |            |                     |        |   |  |
| 4 Recipi                                                                  | ent ID:          |                                                                                                   | Date of Birth:           | mm/dd/yyyy |                     | SSN:   |   |  |
| First                                                                     | Name:            |                                                                                                   | Last Name:               |            |                     |        |   |  |
| Select up to (5) service<br>Service Types                                 | e types. Leave b | lank to default to serv                                                                           | vice type 30-Medical Car | e.         |                     |        |   |  |
| CHEMOTHERA<br>CHIROPRACT<br>DENTAL<br>DIAG LAB<br>DIAG MEDI<br>DIAG X-RAY | ÷                | Add > Empty <remove all<="" th=""><th></th><th></th><th></th><th></th><th></th><th></th></remove> |                          |            |                     |        |   |  |
|                                                                           |                  |                                                                                                   |                          |            |                     |        | 8 |  |

Exhibit 2. Verify Recipient Page

| Step | Action                                                                                                    |
|------|----------------------------------------------------------------------------------------------------|
| 1    | Account Information – Based on the user's business roles and access level.                                                                                                    |
| 2    | Group – Based on the user's business roles and access level.                                                                                                    |
| 3    | NPI/Atypical ID – Select the NPI/Atypical ID from the drop-down menu.                                                                                                    |
| 4    | <ul> <li>Recipient Information – Enter recipient data using one of the following combinations:</li> <li>Recipient ID</li> <li>Recipient ID, Last Name, and Date of Birth</li> <li>Recipient ID, First Name, and Last Name</li> <li>First Name, Last Name, and Date of Birth</li> <li>Date of Birth and SSN</li> </ul>                                                                |
| 5    | <ul> <li>Date of Service From – Enter the From date or use the calendar icon to select a date. These dates can be as much as 36 months in the past through the current calendar month, plus one future month.</li> <li>Note: DHB and DPH inquiries can be performed up to the past 36 months in 12-month intervals (13 months if the inquiry includes the current month).</li> </ul> |
| 6    | Date of Service To – Enter the To date or use the calendar icon to select a date.                                                                                                    |
| 7    | <b>Service Types</b> – Select up to five (5) service types. Leave blank to default to service type 30-Medical Care.                                                                                                    |
| 8    | Select the Check Eligibility button to display search results.                                                                                                    |

### 2.3.2 Individual Eligibility Response

The **Provider Eligibility Response** page displays the search results based on the given search criteria. The provider can view the Search Criteria, Recipient Information, and Coverage Details.

When applicable, recipient response details include information regarding county code, benefit plans, category of eligibility, monthly liability amounts, Medicare, other insurance, and service limits.

Verification of eligibility is not a guarantee of payment. For DHB, if a claim denies because the recipient is not eligible and the provider proves eligibility was verified by giving the eligibility verification tracking number, DHB will honor the eligibility verification.

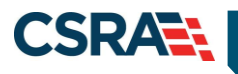

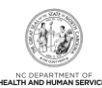

| Provider Eligibility Response                                                                                                    |                                                                                                    |
|----------------------------------------------------------------------------------------------------|----------------------------------------------------------------------------------------------------|
| Indicates a required field                                                                                                    | Lagen                                                                                                    |
| No. of Concession                                                                                                    |                                                                                                    |
| Barriant ID                                                                                                    | Variation Co-                                                                                                    |
| Dates Of Insular                                                                                                    | Trading &                                                                                                    |
|                                                                                                    |                                                                                                    |
| Adduit THE RECRENT                                                                                                    |                                                                                                    |
| hame:                                                                                                    | Date of Birth:                                                                                                    |
| Gender:                                                                                                    | Recipient ID:                                                                                                    |
| Tribal Hember:                                                                                                    | Tribal Services Received:                                                                                                    |
| Last was check:                                                                                                    |                                                                                                    |
| iowrage betalls                                                                                                    |                                                                                                    |
| The Coverage Detail section displays coverage information for the<br>click the desired month. To inquire on a different month/range of n | onth displayed in the Period Section dropdown box. To view the coverage information for a different month, click the arrow the<br>exten, return to the Verify Recipient Inquiry screen and exter different dates in the Date of Service From and To fields. |
| Period Selection: 00010015-00010015 •                                                                                                    |                                                                                                    |
| Canturns Acons Information                                                                                                    |                                                                                                    |
|                                                                                                    | Dautime Phone:                                                                                                    |
| Primary Care Provider:                                                                                                    |                                                                                                    |

### Exhibit 3. Provider Eligibility Response Page

| Section | Description                                                                                                    |
|---------|----------------------------------------------------------------------------------------------------|
| 1       | <b>Search Criteria</b> – Displays the search criteria used for the results. This section includes: Recipient ID, Verified On (date and time), Dates of Inquiry, and Tracking #.                                                                                                    |
| 2       | <b>About the Recipient</b> – Displays recipient demographic information. This section includes:<br>Name, Date of Birth, Gender, Recipient ID, Tribal Member, Tribal Services Received, and<br>Last Well-Child Check. Last Well-Child Check displays the month, date, and year of the last<br>well-child check-up the recipient received.                                                                                                    |
|         | A 'Y' value in the <b>Tribal Member</b> field indicates that the recipient is a member of a federally recognized Native American tribe. An 'N' value indicates that the recipient is not a member of a federally recognized Native American tribe.                                                                                                    |
|         | A 'Y' value in the <b>Tribal Services Received</b> field identifies a tribal member who has been treated or referred by an Indian Health Services (IHS)/tribal provider. An 'N' value identifies a tribal member who has NOT been treated or referred by an Indian Health Services (IHS)/tribal provider. No value, blank, or spaces in this field indicates that the recipient is not a member of a federally recognized Native American tribe. |
| 3       | <b>Coverage Details</b> – Displays information for each calendar month within the dates of inquiry.<br>To change inquiry dates, the user must select the appropriate date span from the <b>Period</b><br><b>Selection</b> drop-down menu.                                                                                                    |

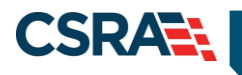

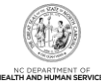

### The Covera

4

The Coverage Detail section displays coverage information for the month displayed in the Period Section dropdown box. To view the coverage information for a different month, click the arrow then click the desired month. To inquire on a different month/range of months, return to the Verify Recipient Inquiry screen and enter different dates in the Date of Service From and To fields.

### Step Action 4 Period

**Period Selection** – Select the drop-down menu.

| 5 Period Selection:    | 01/01/2013-01/31/2013 | - |
|------------------------|-----------------------|---|
|                        | 01/01/2013-01/31/2013 | l |
| CAROLINA ACCESS INFORM | 02/01/2013-02/28/2013 |   |
| CAROLINA ACCESS INFORM | 03/01/2013-03/31/2013 |   |
| Primary Care Provider: | 04/01/2013-04/30/2013 |   |

| 5                  |                                                         |                                                          |                            |                          |                                         |                                                             |                                |                  |
|--------------------|---------------------------------------------------------|----------------------------------------------------------|----------------------------|--------------------------|-----------------------------------------|-------------------------------------------------------------|--------------------------------|------------------|
|                    | Period Sel                                              | ection – Sele                                            | ct the approp              | riate dates.             |                                         |                                                             |                                |                  |
| overage Details    |                                                         |                                                          |                            |                          |                                         |                                                             |                                |                  |
| The Coverage       | Detail section displays c<br>nth. To inquire on a diffi | overage information for the<br>event month/range of mont | month displayed in the Per | iod Section dropdown box | . To view coverag<br>ferent dates in th | e information for a different<br>a Date of Service From and | month, click the<br>To fields. | arrow then click |
|                    | Period Selection: 02                                    | /01/2022-02/28/2022 -                                    |                            |                          |                                         |                                                             |                                |                  |
|                    |                                                         |                                                          |                            |                          |                                         |                                                             |                                |                  |
|                    | Admin County Code: -                                    |                                                          |                            |                          |                                         |                                                             |                                |                  |
| 1                  | •                                                       |                                                          |                            |                          |                                         |                                                             |                                |                  |
| Beneficiary is     | enrolled in Managed (                                   | Care and not eligible for p                              | ayment through NC Track    | is, except for carved ou | t services. Pleas                       | e consult the Provider tab                                  | on the NC Medi                 | caid website for |
| more informa       | tion about carved out                                   | services, https://medic                                  | aid.ncdhhs.gov/providers   | s/provider-playbook-me   | edicaid-managed                         | -care                                                       |                                |                  |
| - HEALTH PL        | AN: MEDICAID                                            |                                                          |                            |                          |                                         |                                                             |                                |                  |
|                    | Benefit Plan                                            | Category of Eligibility                                  | Dates of Enrollment        | Managing Entity          | / Addres                                | s Residential County Code                                   | Daytime Phone                  | After Hours Pho  |
| Tailored Plan Mi   | dicaid Managed Care                                     | MADCY-MADCY                                              | 02/01/2022 - 02/28/2022    | EASTROINTE HUMAN SE      | BVICES                                  | 040 - IREDELL                                               | 222-222-2222                   |                  |
| Tonor Corrigin Ind | raicala Harlagea care                                   | 1999901.1099901.                                         | orlosi rorr ori rol rorr   | chorrent choron oc       | 111020                                  | VIV INSULS                                                  | 111-111-1111                   |                  |
| SERVI              | CE TYPES AND COPAY                                      |                                                          |                            |                          |                                         |                                                             |                                |                  |
| AMB SERVIO         | C:\$0,00                                                | ANESTHESIA : \$0.00                                      | BRAND NAME                 | : \$0.00                 | ARDIAC RE : \$0.0                       | CHEMOTH                                                     | ERA : \$0.00                   |                  |
| CHIROPRAC          | T : \$0.00                                              | DIAG LAB : \$0.00                                        | DIAG MEDI : \$             | 0.00 C                   | LAG X-RAY : \$0.00                      | DIALYSIS                                                    | : \$0.00                       |                  |
| DME PURCH          | A : \$0.00                                              | DME RENTAL : \$0.00                                      | EMERGENCY :                | \$0.00 F                 | AMILY PLA : \$0.00                      | GENERIC F                                                   | PR : \$0.00                    |                  |
| HLTH BNFT          | : \$0.00                                                | HME HLTHCR : \$0.00                                      | HOSP A SUR :               | \$0.00 F                 | IOSP ER AC : \$0.0                      | 0 HOSP ER I                                                 | MD : \$0.00                    |                  |
| HOSP INPA          | r:\$0.00                                                | HOSP OTPAT : \$0.00                                      | HOSPICE : \$0              | .00 F                    | OSPITAL : \$0.00                        | IMMUNIZ4                                                    | TI : \$0.00                    |                  |
| LONG TERM          | : \$0.00                                                | MEDI CARE : \$0.00                                       | MNTL HLTH :                | \$0.00 N                 | IRI CAT SC : \$0.0                      | NEWBORN                                                     | CA : \$0.00                    |                  |
| OCCP THRP          | Y:\$0.00                                                | ORAL SURGE : \$0.00                                      | PEDIATRIC : \$             | 0.00 F                   | HARMACY : \$0.00                        | PHYSICAL                                                    | M : \$0.00                     |                  |
| PODIATRY           | \$0.00                                                  | PRE OF VS : \$0.00                                       | PRE VSHME :                | \$0.00 F                 | RE VSINPT : \$0.0                       | PRE VSOU                                                    | T : \$0.00                     |                  |
| PSYCH INP          | r : \$0.00                                              | PSYCH OTPT : \$0.00                                      | PSYCHOTHER                 | · \$0.00 F               | ADI THERA : SO O                        | ROUTINE                                                     | PH : \$0.00                    |                  |
| SECOND SI          | IR : \$0.00                                             | SKTLL NUR 1 \$0.00                                       | SPEECH THE                 | \$0.00                   | UBSTANCE : \$0.0                        | SURGICAL                                                    | : 50.00                        |                  |
| SURGICAL (         | x : \$0.00                                              | LIRGENT CAR : \$0.00                                     | VISION OP : 4              | 0.00 V                   | VELL BABY : \$0.00                      | Jonatone                                                    |                                |                  |
| -Thilsend Card     | Alasana.                                                | 0100111-00001-00100                                      | ATOLON OF 1.3              |                          | 1000 000101 00100                       |                                                             |                                |                  |
| tanored Care       | manager                                                 |                                                          |                            |                          |                                         |                                                             |                                |                  |
|                    | failored Care Manager:                                  |                                                          |                            |                          | Daytime                                 | Phone:                                                      |                                |                  |
|                    | Address:                                                |                                                          |                            |                          | After Hours                             | Phone:                                                      |                                |                  |
|                    |                                                         |                                                          |                            |                          |                                         |                                                             |                                |                  |
|                    |                                                         |                                                          |                            |                          |                                         |                                                             |                                |                  |

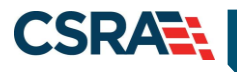

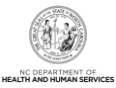

|                                                                                                    | Descript                                                                                                    | ion                                                                                                    |                                                                                  |                                                                                                    |                                                                                                    |                                                                                                    |                                                                                                    |                                            |  |
|----------------------------------------------------------------------------------------------------|----------------------------------------------------------------------------------------------------|----------------------------------------------------------------------------------------------------|----------------------------------------------------------------------------------|----------------------------------------------------------------------------------------------------|----------------------------------------------------------------------------------------------------|----------------------------------------------------------------------------------------------------|----------------------------------------------------------------------------------------------------|--------------------------------------------|--|
| 6                                                                                                    | The <b>Provider Eligibility Response</b> page displays information pertaining to recipients enrolled in a Managed Care plan. When a recipient is shown to be enrolled in a Managed Care plan, the following message displays:                                                                                                    |                                                                                                    |                                                                                  |                                                                                                    |                                                                                                    |                                                                                                    |                                                                                                    |                                            |  |
|                                                                                                    | Managed<br>for paym<br>Medicaid<br>services:                                                                                                    | <b>d Care speci</b><br>ent through N<br>County Play                                                                                                    | <b>al messag</b><br>ICTracks, e<br>book for M<br>aid.ncdhhs                      | <b>e:</b> "Bene<br>except fo<br>anaged (<br>.gov/pro                                                    | eficiary is en<br>or carved out<br>Care for mor<br>viders/provid                                                                                | rolled in Ma<br>services. I<br>re informati<br>der-playboo                                                                                                    | anaged Care an<br>Please consult<br>on about carve<br>ok-medicaid-ma                                                          | nd not elig<br>the NC<br>d out<br>naged-ca |  |
|                                                                                                    | In additic<br>daytime (<br>reached                                                                                                    | n, the page d<br>ohone numbe<br>after normal h                                                                                                    | lisplays the<br>r and the p<br>nours.                                            | aname o<br>None nu                                                                                      | f the Tailore<br>Imber where                                                                                                    | d Care Mai<br>the Tailore                                                                                                    | nager, the addr<br>ed Care Manag                                                                                              | ess, the<br>er can be                      |  |
|                                                                                                    | County Code: 0                                                                                                    | 41 - GUILFORD                                                                                                    |                                                                                  |                                                                                                    |                                                                                                    |                                                                                                    |                                                                                                    |                                            |  |
| - HEALTH PLAN:                                                                                                    | MEDICAID                                                                                                    | aibility Dates of                                                                                                    | Forollment P                                                                     | Jananing Entity                                                                                         | Address Res                                                                                                    | idential County Code                                                                                                    | Daytime Phone                                                                                                    | After Hours Phone                          |  |
| Cost Sharing Balance                                                                                                    | - Threshold to Curren                                                                                                    | it Date                                                                                                    | JICOINIER P                                                                      | anaging cricicy                                                                                         | Autress Acs                                                                                                    | intential county code                                                                                                    | Daytime Phone                                                                                                    | Arter Hours Phone                          |  |
| This cost shadon                                                                                                    | information is walld                                                                                                    | an of 10/24/2016                                                                                                    |                                                                                  |                                                                                                    |                                                                                                    |                                                                                                    |                                                                                                    |                                            |  |
| This cost sharing i                                                                                                    | information is valid                                                                                                    | as of 10/24/2010                                                                                                    |                                                                                  |                                                                                                    |                                                                                                    |                                                                                                    |                                                                                                    |                                            |  |
| Out of Po                                                                                                    | Tracking Period: -<br>ocket (OOP) Max: 5                                                                                                    | 0.00                                                                                                    |                                                                                  |                                                                                                    | Amoun                                                                                                    | t Applied to OOP : \$0                                                                                                    | 0.00                                                                                                    |                                            |  |
| - HEALTH PLAN:                                                                                                    | HEALTH CHOICE                                                                                                    |                                                                                                    |                                                                                  |                                                                                                    |                                                                                                    |                                                                                                    |                                                                                                    |                                            |  |
| Benefi                                                                                                    | it Plan                                                                                                    | Category of Eligibility                                                                                                    | Dates of Enro                                                                    | Ilment                                                                                                  | Managing Entity Addre                                                                                                    | ess Residential Con                                                                                                    | anty Code Daytime Phone                                                                                                    | After Hours Pho                            |  |
| North Carolina Hea                                                                                                    | alth Choice                                                                                                    | MICIN                                                                                                    | 07/01/2016 - 07/31                                                               | /2016                                                                                                   |                                                                                                    | 047                                                                                                    |                                                                                                    |                                            |  |
| IF SERVICES ARE I                                                                                                    | PROVIDED BY AN I                                                                                                    | HS/TRIBAL PROVIDER OR                                                                                                    | BY REFERRAL FROM                                                                 | AN IHS/TRIBAL                                                                                           | PROVIDER, THERE IS N                                                                                                    | O COPAY REQUIRED                                                                                                    |                                                                                                    |                                            |  |
| SERVICE T                                                                                                    | TYPES AND COPAY                                                                                                    |                                                                                                    |                                                                                  |                                                                                                    |                                                                                                    |                                                                                                    |                                                                                                    |                                            |  |
| AMB SERVIC :                                                                                                    | \$0.00                                                                                                    | ANESTHESIA : \$0.00                                                                                                    | CARD                                                                             | IAC RE : \$0.00                                                                                         | CHEMOTH                                                                                                    | IERA : \$0.00                                                                                                    | CHIROPRACT : \$0.00                                                                                                    |                                            |  |
| DENTAL : \$0.0                                                                                                    | 0                                                                                                    | DIAG LAB : \$0.00                                                                                                    | DIAG                                                                             | MEDI : \$0.00                                                                                           | DIAG X-R                                                                                                    | AY: \$0.00                                                                                                    | DIALYS15 : \$0.00                                                                                                    |                                            |  |
| HME HI THCR                                                                                                    | \$0.00                                                                                                    | HOSP & SUR 1 40.00                                                                                                    | HOSE                                                                             | GENCY : \$0.00                                                                                          | HOSP ER                                                                                                    | MD 1 \$0.00                                                                                                    | HOSP INPAT + \$0.00                                                                                                    |                                            |  |
| HOSP OTPAT :                                                                                                    | \$0.00                                                                                                    | HOSPICE : \$0.00                                                                                                    | HOSP                                                                             | ITAL : \$0.00                                                                                           | IMMUNIZ                                                                                                    | ATI : \$0.00                                                                                                    | MEDI CARE : \$0.00                                                                                                    |                                            |  |
| MNTL HLTH : \$                                                                                                    | 0.00                                                                                                    | MRI CAT SC : \$0.00                                                                                                    | OCCP                                                                             | THRPY : \$0.00                                                                                          | ORAL SUP                                                                                                    | RGE : \$0.00                                                                                                    | PEDIATRIC : \$0.00                                                                                                    |                                            |  |
|                                                                                                    |                                                                                                    |                                                                                                    | DUVE                                                                             | ICAL M - \$0.00                                                                                         |                                                                                                    |                                                                                                    |                                                                                                    |                                            |  |
| PHYS VS SI : \$                                                                                                    | \$0.00                                                                                                    | PHYS VS WE : \$0.00                                                                                                    | PHILA                                                                            | 10/12/11/1 00100                                                                                        | PODIATRY                                                                                                    | r : \$0.00                                                                                                    | PRF OF VS : \$0.00                                                                                                    |                                            |  |
| PHYS VS SI : \$<br>PRF VSHME : \$                                                                                                    | \$0.00<br>\$0.00                                                                                                    | PHYS VS WE : \$0.00<br>PRF VSINPT : \$0.00                                                                                                    | PRF V                                                                            | SOUT : \$0.00                                                                                           | PODIATR)<br>PSYCH IN                                                                                                    | r : \$0.00<br>PT : \$0.00                                                                                                    | PRF OF VS : \$0.00<br>PSYCH OTPT : \$0.00                                                                                     |                                            |  |
| PHYS VS SI : \$<br>PRF VSHME : \$<br>PSYCHOTHER :                                                                                                    | \$0.00<br>\$0.00<br>: \$0.00                                                                                                    | PHYS VS WE : \$0.00<br>PRF VSINPT : \$0.00<br>RADI THERA : \$0.00<br>SUBSTANCE : \$0.00                                                                                                    | PRF V<br>ROUT                                                                    | SOUT : \$0.00<br>INE PH : \$0.00                                                                        | PODIATRY<br>PSYCH IN<br>SECOND SUBCICA                                                                                                    | r : \$0.00<br>PT : \$0.00<br>SUR : \$0.00                                                                                                    | PRF OF VS : \$0.00<br>PSYCH OTPT : \$0.00<br>SKILL NUR : \$0.00                                                               |                                            |  |
| PHYS VS SI : \$<br>PRF VSHME : \$<br>PSYCHOTHER :<br>SPEECH THE :<br>VISION OP : \$                                                                                                    | \$0.00<br>\$0.00<br>\$ \$0.00<br>\$ 0.00<br>0.00                                                                                                    | PHYS VS WE : \$0.00<br>PRF VSINPT : \$0.00<br>RADI THERA : \$0.00<br>SUBSTANCE : \$0.00                                                                                                    | PRF V<br>ROUT<br>SURG                                                            | SOUT : \$0.00<br>INE PH : \$0.00<br>ICAL : \$0.00                                                       | PODIATR)<br>PSYCH IN<br>SECOND SURGICAL                                                                                                    | Y : \$0.00<br>PT : \$0.00<br>SUR : \$0.00<br>L A : \$0.00                                                                                                    | PRF OF VS : \$0.00<br>PSYCH OTPT : \$0.00<br>SKILL NUR : \$0.00<br>URGENT CAR : \$0.00                                        |                                            |  |
| PHYS VS SI : \$<br>PRF VSHME : \$<br>PSYCHOTHER<br>SPEECH THE :<br>VISION OP : \$<br>North Carolina Hea                                                                                                    | \$0.00<br>\$0.00<br>\$0.00<br>\$0.00<br>0.00<br>alth Choice                                                                                                    | PHYS VS WE : \$0.00<br>PRF VSINPT : \$0.00<br>RADI THERA : \$0.00<br>SUBSTANCE : \$0.00<br>MICJN                                                                                               | 07/01/2016 - 07/31                                                               | /SOUT : \$0.00<br>INE PH : \$0.00<br>ICAL : \$0.00                                                      | PODIATRI<br>PSYCH IN<br>SECOND SURGICAI                                                                                                    | r:\$0.00<br>PT:\$0.00<br>SUR:\$0.00<br>LA:\$0.00                                                                                                    | PRF OF VS : \$0.00<br>PSYCH OTPT : \$0.00<br>SKILL NUR : \$0.00<br>URGENT CAR : \$0.00                                        |                                            |  |
| PHYS VS SI : \$<br>PRF VSHME : \$<br>PSVCHOTHER :<br>SPEECH THE :<br>VISION OP : \$<br>North Carolina Hea<br>IF SERVICES ARE I                                                                                                    | \$0.00<br>\$0.00<br>\$0.00<br>\$0.00<br>0.00<br>Ith Choice<br>PROVIDED BY AN I                                                                                                    | PHYS VS WE : \$0.00<br>PRF VSINPT : \$0.00<br>RADI THERA : \$0.00<br>SUBSTANCE : \$0.00<br>MICIN<br>HS/TRIBAL PROVIDER OR                                                                      | 07/01/2016 - 07/31<br>BY REFERRAL FROM                                           | /SOUT : \$0.00<br>INE PH : \$0.00<br>ICAL : \$0.00<br>/2016<br>AN IHS/TRIBAL                            | PODIATR)<br>PSYCH IN<br>SECOND :<br>SURGICAI<br>PROVIDER, THERE IS N                                                                            | Y : \$0.00<br>PT : \$0.00<br>SUR : \$0.00<br>L A : \$0.00<br>047<br>O COPAY REQUIRED                                                                                                    | PRF OF VS : \$0.00<br>PSYCH OTPT : \$0.00<br>SKILL NUR : \$0.00<br>URGENT CAR : \$0.00                                        |                                            |  |
| PHYS VS SI : 5<br>PRF VSHME : 5<br>PSYCHOTHER<br>SPECH THE :<br>VISION OP : \$<br>North Carolina Hea<br>IF SERVICES ARE I                                                                                                    | 50.00<br>50.00<br>50.00<br>50.00<br>0.00<br>100<br>100<br>100<br>100<br>100<br>100                                                                                                    | PHYS VS WE : \$0.00<br>PRF VSINPT : \$0.00<br>RADI THERA : \$0.00<br>SUBSTANCE : \$0.00<br>MICJN<br>HS/TRIBAL PROVIDER OR                                                                      | 07/01/2016 - 07/31<br>BY REFERRAL FROM                                           | /SOUT : \$0.00<br>INE PH : \$0.00<br>ICAL : \$0.00<br>/2016<br>AN IHS/TRIBAL                            | PODIATRI<br>PSYCH IN<br>SECOND<br>SURGICAI<br>SURGICAI                                                                                          | Y: \$0.00<br>PT : \$0.00<br>SUR : \$0.00<br>L A : \$0.00<br>047<br>O COPAY REQUIRED                                                                                                    | PRF OF VS : \$0.00<br>PSYCH OTPT : \$0.00<br>SKILL NUR : \$0.00<br>URGENT CAR : \$0.00                                        |                                            |  |
| PHYS VS SI : 5<br>PRF VSHME : 5<br>PSYCHOTHER<br>SPEECH THE :<br>VISION OP : 5<br>North Carolina Hea<br>IF SERVICES ARE I<br>BRAND NAME                                                                                                    | 50.00<br>50.00<br>\$0.00<br>90.00<br>0.00<br>Mth Choice<br>PROVIDED BY AN I<br><b>(YPES AND COPAY</b><br>\$ \$3.00                                                                                                    | PHYS VS WE : 50.00<br>PRF VSINPT : \$0.00<br>RADI THERA : 50.00<br>SUBSTANCE : \$0.00<br>MICJN<br>HS/TRIBAL PROVIDER OR                                                                        | 07/01/2016 - 07/31<br>BY REFERRAL FROM                                           | SOUT : \$0.00<br>INE PH : \$0.00<br>ICAL : \$0.00<br>/2016<br>AN IHS/TRIBAL                             | PODLATR<br>PSYCH IN<br>SECOND :<br>SURGICA<br>PROVIDER, THERE IS N                                                                              | Y : \$0.00<br>PT : \$0.00<br>SUR : \$0.00<br>L A : \$0.00<br>047<br>O COPAY REQUIRED                                                                                                    | PRF OF VS : \$0.00<br>PSYCH OTPT : \$0.00<br>SKILL NUR : \$0.00<br>URGENT CAR : \$0.00                                        |                                            |  |
| PHYS VS SIT : 5<br>PR VSHME : 5<br>PSYCHOTHER<br>SPEECH THE :<br>VISION OP : 5<br>North Carolina Hea<br>IF SERVICES ARE I<br>BRAND NAME<br>North Carolina Hea<br>IF SERVICES ARE I                                                                                                    | 50.00<br>50.00<br>50.00<br>50.00<br>50.00<br>0.00<br>Wh Choice<br>PROVIDED BY AN I<br>(YPES AND COPAY<br>1 \$3.00<br>Wh Choice<br>PROVIDED BY AN I                                                                                                    | PHYS VS WE : 50.00<br>PRF V51NPT : 50.00<br>RADI THERA : 50.00<br>SUBSTANCE : 50.00<br>MICJN<br>HS/TRIBAL PROVIDER OR<br>MICJN                                                                 | 07/01/2016 - 07/31<br>BY REFERRAL FROM<br>07/01/2016 - 07/31<br>BY REFERRAL FROM | SOUT : \$0.00<br>INE PH : \$0.00<br>ICAL : \$0.00<br>/2016<br>AN IHS/TRIBAL<br>/2016<br>AN IHS/TRIBAL   | PODIATR<br>PSYCH IN<br>SECOND !<br>SURGICAI<br>PROVIDER, THERE IS N<br>RMACY : \$3.00<br>PROVIDER, THERE IS N                                   | <pre>' : \$0.00 ' : \$0.00 SUR : \$0.00 L A : \$0.00 047 0 COPAY REQUIRED 047 0 COPAY REQUIRED</pre>                                                                                                    | PRF OF VS: \$0.00<br>PSYCH OTPT: \$0.00<br>SKILL NUR: \$0.00<br>URGENT CAR: \$0.00                                            |                                            |  |
| PHYS VS S1: 6<br>PRF VSVME :<br>PSYCHOTHER<br>SPEECH THE :<br>VISION OP : 5<br>North Carolina Hea<br>IF SERVICES ARE I<br>BRAND NAME<br>North Carolina Hea<br>IF SERVICES ARE I<br>CENERVICE SARE I                                                                                              | 50.00<br>50.00<br>50.00<br>50.00<br>50.00<br>0.00<br>Mith Choice<br>PROVIDED BY AN I<br>(YPES AND COPAY<br>53.00<br>With Choice<br>PROVIDED BY AN I<br>(YPES AND COPAY<br>51.00                                                                                                    | PHYS VS WE : 50.00<br>PRF V5INPT : 50.00<br>RADI THERA : 50.00<br>SUBSTANCE : 50.00<br>MICJN<br>HS/TRIBAL PROVIDER OR<br>MICJN<br>HS/TRIBAL PROVIDER OR                                        | 07/01/2016 - 07/31<br>BY REFERRAL FROM<br>07/01/2016 - 07/31<br>BY REFERRAL FROM | SOUT : \$0.00<br>IME PH : \$0.00<br>EICAL : \$0.00<br>/2016<br>AN IHS/TRIBAL<br>/2016<br>AN IHS/TRIBAL  | PODIATR<br>PSYCH IN<br>SECOND I<br>SURGICAI<br>PROVIDER, THERE IS N<br>RMACY : \$3.00<br>PROVIDER, THERE IS N                                   | <pre>/: \$0.00 F1: \$0.00 SUR : \$0.00 LA : \$0.00 047 0 COPAY REQUIRED 047 0 COPAY REQUIRED</pre>                                                                                                    | PRF OF VS : \$0.00<br>PSYCH OTPT : \$0.00<br>SKILL NUR : \$0.00<br>URGENT CAR : \$0.00                                        |                                            |  |
| PHYS VS SI: 6<br>PRF VSVME :<br>PSYCHOTHER<br>SPEECH THE :<br>VISION OP : 9<br>North Carolina Hea<br>IF SERVICES ARE I<br>BRAND NAME<br>North Carolina Hea<br>IF SERVICES ARE I<br>GENERIC PR :<br>CENERIC PR :                                                                                  | 50.00<br>50.00<br>50.00<br>50.00<br>50.00<br>0.00<br>Mith Choice<br>PROVIDED BY AN I<br>53.00<br>Ith Choice<br>PROVIDED BY AN I<br><b>(YPES AND COPAY</b><br>51.00<br><b>(Types AnD COPAY</b><br>51.00                                                                                                    | PHYS VS WE : 50.00<br>PRF V5INPT : 50.00<br>RADI THERA : 50.00<br>SUBSTANCE : 50.00<br>MICJN<br>HS/TRIBAL PROVIDER OR<br>MICJN                                                                 | 07/01/2016 - 07/31<br>BY REFERRAL FROM<br>07/01/2016 - 07/31<br>BY REFERRAL FROM | 250UT : \$0.00<br>INE PH : \$0.00<br>IICAL : \$0.00<br>/2016<br>AN IHS/TRIBAL<br>/2016<br>AN IHS/TRIBAL | PODIATR<br>PSYCH IN<br>SECOND I<br>SURGICAI<br>PROVIDER, THERE IS N<br>RMACY : \$3.00<br>PROVIDER, THERE IS N                                   | <ul> <li>50.00</li> <li>F : \$0.00</li> <li>SUR : \$0.00</li> <li>SUR : \$0.00</li> <li>047</li> <li>0 COPAY REQUIRED</li> <li>047</li> <li>0 COPAY REQUIRED</li> </ul>                                                                                                    | PRF OF VS: \$0.00<br>PSYCH OTPT: \$0.00<br>SKILL NUR: \$0.00<br>URGENT CAR: \$0.00                                            |                                            |  |
| PHYS VS SI: 6<br>PRF VSHME : 2<br>PSYCHOTHER :<br>SPEECH THE :<br>VISION OP : 5<br>North Carolina Hea<br>IF SERVICES ARE I<br>BRAND NAME<br>IF SERVICES ARE I<br>IF SERVICES ARE I<br>GENERICE PR :<br>Cost Sharing Balance                                                                      | 50.00<br>50.00<br>50.00<br>50.00<br>50.00<br>50.00<br>50.00<br>100<br>100<br>100<br>100<br>100<br>100<br>100                                                                                                    | PHYS VS WE : 50.00<br>PRF V51NPT : 50.00<br>RADI THERA : 50.00<br>SUBSTANCE : 50.00<br>MICJN<br>HS/TRIBAL PROVIDER OR<br>MICJN<br>HS/TRIBAL PROVIDER OR                                        | 07/01/2016 - 07/31<br>BY REFERRAL FROM<br>07/01/2016 - 07/31<br>BY REFERRAL FROM | 250UT : \$0.00<br>INE PH : \$0.00<br>IICAL : \$0.00<br>/2016<br>AN IHS/TRIBAL<br>/2016<br>AN IHS/TRIBAL | PODIATR<br>PSYCH IN<br>SECOND !<br>SURGICAI<br>PROVIDER, THERE IS N<br>RMACY : \$3.00<br>PROVIDER, THERE IS N                                   | ' : \$0.00<br>5UR : \$0.00<br>5UR : \$0.00<br>047<br>0 COPAY REQUIRED<br>047<br>0 COPAY REQUIRED                                                                                                    | PRF OF VS: \$0.00<br>PSYCH OTPT: \$0.00<br>SKILL NUR: \$0.00<br>URGENT CAR: \$0.00                                            |                                            |  |
| PHYS VS SI: 6<br>PRF VSHME : 5<br>PSYCHOTHER :<br>SPEECH THE :<br>VISION OP : 5<br>North Carolina Hea<br>IF SERVICES ARE I<br>BRAND NAME :<br>North Carolina Hea<br>IF SERVICES ARE I<br>GENERICE ARE I<br>Cost Sharing Balance<br>This cost sharing                                             | 50.00<br>50.00<br>50.00<br>50.00<br>50.00<br>50.00<br>50.00<br>50.00<br>50.00<br>53.00<br>100<br>100<br>100<br>100<br>100<br>100<br>100                                                                                                    | PHYS VS WE : 50.00<br>PRF V51NPT : 50.00<br>RADI THERA : 50.00<br>SUBSTANCE : 50.00<br>MICJN<br>HS/TRIBAL PROVIDER OR<br>MICJN<br>HS/TRIBAL PROVIDER OR<br>t Date<br>as of 10/24/2016          | 07/01/2016 - 07/31<br>BY REFERRAL FROM<br>07/01/2016 - 07/31<br>BY REFERRAL FROM | 250UT : \$0.00<br>INE PH : \$0.00<br>IICAL : \$0.00<br>/2016<br>AN IHS/TRIBAL<br>/2016<br>AN IHS/TRIBAL | PODIATR<br>PSYCH IN<br>SECOND !<br>SURGICAI<br>PROVIDER, THERE IS N<br>RMACY : \$3.00<br>PROVIDER, THERE IS N                                   | ' : \$0.00<br>5UR : \$0.00<br>5UR : \$0.00<br>047<br>0 COPAY REQUIRED<br>047<br>0 COPAY REQUIRED                                                                                                    | PRF OF VS: \$0.00<br>PSYCH OTPT : \$0.00<br>SKILL NUR : \$0.00<br>URGENT CAR : \$0.00                                         |                                            |  |
| PHYS VS SI: 6<br>PRF VSHME :<br>PSTCHOTHER :<br>SPECCH THE :<br>VISION OP : 9<br>North Carolina Hea<br>IF SERVICES ARE I<br>BEAND NAME :<br>North Carolina Hea<br>IF SERVICES ARE I<br>GENERIC PR :<br>Cost Sharing Balance<br>This cost sharing 1                                               | 50.00 50.00 50.00 50.00 50.00 0.00 alth Choice PROVIDED BY AN I (YPES AND COPAY 5.00 FYPES AND COPAY 5.00 - Threshold to Curren information is valid Tracking Period: - coket (000) Max: 5                                                                                                    | PHYS VS WE : 50.00<br>PRF V51NPT : 50.00<br>RADI THERA : 50.00<br>SUBSTANCE : 50.00<br>MICJN<br>HS/TRIBAL PROVIDER OR<br>MICJN<br>HS/TRIBAL PROVIDER OR<br>t Date<br>as of 10/24/2016          | 07/01/2016 - 07/31<br>BY REFERRAL FROM<br>07/01/2016 - 07/31<br>BY REFERRAL FROM | 250UT : \$0.00<br>INE PH : \$0.00<br>IICAL : \$0.00<br>/2016<br>AN IHS/TRIBAL<br>/2016<br>AN IHS/TRIBAL | PODIATR<br>PSYCH IN<br>SECOND :<br>SURGICAI<br>PROVIDER, THERE IS N<br>RMACY : \$3.00<br>PROVIDER, THERE IS N<br>Amoun                          | <pre>r : \$0.00 PT : \$0.00 SUR : \$0.00 UA : \$0.00 047 0 COPAY REQUIRED 047 0 COPAY REQUIRED 047 0 COPAY REQUIRED t Applied to OOP : \$0</pre>                                                                                                    | PRF OF VS: \$0.00<br>PSYCH OTPT: \$0.00<br>SKILL NUR: \$0.00<br>URGENT CAR: \$0.00                                            |                                            |  |
| PHYS VS SI: 6<br>PRF VSVME :<br>PSYCHOTHER<br>SPEECH THE :<br>VISION OP : 5<br>North Carolina Hea<br>IF SERVICES ARE I<br>BRAND NAME<br>North Carolina Hea<br>IF SERVICES ARE I<br>CAROLINA CAROLINA<br>IF SERVICES ARE I<br>COLORS AND AND A<br>COLOR AND AND A<br>COLOR AND AND A<br>Out of Po | 50.00 50.00 50.00 50.00 50.00 50.00 0.00 Nith Choice PROVIDED BY AN I (YPES AND COPAY 53.00 Nith Choice PROVIDED BY AN I (YPES AND COPAY 51.00 Tracking Period: - cket (00P) Max: 5 PUBLIC IH ALTH:                                                                                                    | PHYS VS WE : 50.00<br>PRF VSINPT : 50.00<br>RADI THERA : 50.00<br>SUBSTANCE : 50.00<br>MICJN<br>HS/TRIBAL PROVIDER OR<br>MICJN<br>HS/TRIBAL PROVIDER OR<br>t Date<br>as of 10/24/2016<br>i0.00 | 07/01/2016 - 07/31<br>BY REFERRAL FROM<br>07/01/2016 - 07/31<br>BY REFERRAL FROM | SOUT : \$0.00<br>INE PH : \$0.00<br>IICAL : \$0.00<br>/2016<br>AN IHS/TRIBAL<br>/2016<br>AN IHS/TRIBAL  | POOLATR:<br>PSYCH IN<br>SECOND :<br>SURGICAI<br>PROVIDER, THERE IS N<br>RMACY : \$3.00<br>PROVIDER, THERE IS N<br>Amoun                         | <ul> <li>* : \$0.00</li> <li>* : \$0.00</li> <li>SUR : \$0.00</li> <li>SUR : \$0.00</li> <li>Q47</li> <li>Q47</li> <li< td=""><td>PRF OF VS: \$0.00<br/>PSYCH OTPT: \$0.00<br/>SKILL NUR: \$0.00<br/>URGENT CAR: \$0.00</td><td></td></li<></ul> | PRF OF VS: \$0.00<br>PSYCH OTPT: \$0.00<br>SKILL NUR: \$0.00<br>URGENT CAR: \$0.00                                            |                                            |  |
| PHYS VS SI: 6<br>PRF VSVME :<br>SPECH THE :<br>SPECH THE :<br>VISION OP : 5<br>SERVICES ARE I<br>BRAND NAME :<br>North Carolina Hea<br>IF SERVICES ARE I<br>BRAND NAME :<br>Cost Sharing Balance<br>This cost sharing I<br>Out of Po<br>HEALTH PLAN:<br>Benefit Plan                             | 50.00 50.00                                                                                                    | PHYS VS WE : 50.00<br>PRF V5INPT : 50.00<br>RADI THERA : 50.00<br>SUBSTANCE : 50.00<br>MICJN<br>HS/TRIBAL PROVIDER OR<br>MICJN<br>HS/TRIBAL PROVIDER OR<br>t Date<br>as of 10/24/2016<br>:0.00 | Dates Of Enrollman                                                               | rsout : \$0.00<br>INE PH : \$0.00<br>IICAL : \$0.00<br>/2016<br>AN IHS/TRIBAL<br>/2016<br>AN IHS/TRIBAL | PODIATR<br>PSYCH IN<br>SECOND I<br>SURGICAI<br>PROVIDER, THERE IS N<br>RMACY : \$3.00<br>PROVIDER, THERE IS N<br>Amoun                          | r : 50.00<br>Fr : 50.00<br>SUR : 50.00<br>047<br>0 COPAY REQUIRED<br>047<br>0 COPAY REQUIRED<br>047<br>0 COPAY REQUIRED                                                                                                    | PRF OF VS: \$0.00<br>PSYCH OTPT: \$0.00<br>SKILL NUR: \$0.00<br>URGENT CAR: \$0.00<br>URGENT CAR: \$0.00<br>Daytime Phone     | Iter Hours Phone                           |  |
| PHYS VS SIT: 5<br>PRF VSHME: 5<br>PSTCHOTHER<br>SPEECH THE :<br>VISION OP : 9<br>North Carolina Hea<br>IF SERVICES ARE I<br>BRAND NAME<br>NORTH CAROLINA HEA<br>IF SERVICES ARE I<br>GENERIC PR :<br>Cost Sharing Balance<br>This cost sharing<br>Out of Po<br>HEALTH PLANS:<br>Benefit Plan     | 50.00<br>50.00<br>50.00<br>50.00<br>50.00<br>50.00<br>50.00<br>St.00<br>St | PHYS VS WE : 50.00<br>PRF V5INPT : 50.00<br>RADI THERA : 50.00<br>SUBSTANCE : 50.00<br>MICJN<br>HS/TRIBAL PROVIDER OR<br>MICJN<br>HS/TRIBAL PROVIDER OR<br>t Date<br>as of 10/24/2016<br>:0.00 | Dates of Enrolling                                                               | SOUT : \$0.00<br>INE PH : \$0.00<br>IICAL : \$0.00<br>/2016<br>AN IHS/TRIBAL<br>/2016<br>AN IHS/TRIBAL  | PODIATRI<br>PSYCH IN<br>SECOND I<br>SURGICAI<br>PROVIDER, THERE IS N<br>RMACY : \$3.00<br>PROVIDER, THERE IS N<br>PROVIDER, THERE IS N<br>Amoun | r : 50.00<br>Fr : 50.00<br>SUR : 50.00<br>047<br>0 COPAY REQUIRED<br>047<br>0 COPAY REQUIRED<br>047<br>0 COPAY REQUIRED                                                                                                    | PRF OF VS: \$0.00 PSYCH OTPT: \$0.00 SKILL NUR: \$0.00 URGENT CAR: \$0.00 URGENT CAR: \$0.00 Daytime Phone A Continue Phone A | Ifter Hours Phone                          |  |

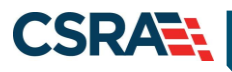

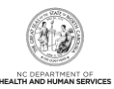

| Section | Description                                                                                                    |
|---------|----------------------------------------------------------------------------------------------------|
| 7       | <ul> <li>The Administrative County Code displays above the first Health Plan. This is the county that determines eligibility.</li> <li>Note: When a future month is returned on an eligibility request, the following disclaimer message displays below the Administrative County Code: "Any eligibility status displayed for a future month reflects the beneficiary's current future status and may change. Providers should always confirm eligibility before rendering services."</li> <li>Health Plan – Displays eligibility information for the period requested for the following health plans: Medicaid, Health Choice, Public Health, and Rural Health. Each health plan section includes: Benefit Plan, Category of Eligibility, Dates of Enrollment, Managing Entity, Address, Residential County Code, Daytime Phone, and After Hours Phone.</li> <li>The Managing Entity field displays an agency or other entity that manages and administers the Benefit Plan.</li> </ul> |
| 8       | <b>Cost Sharing Balance – Threshold to Current Date</b> – This section includes a statement that the cost-sharing information is valid as of <the date="" inquiry="" of="">, the Tracking Period (State fiscal year), Out-of-Pocket (OOP) Max, and Amount Applied to OOP. This information is provided only when the recipient is enrolled in a benefit plan that requires recipient cost sharing, such as enrollment fees, premium payments, and co-pays, and that has an OOP maximum (the threshold).</the>                                                                                                    |
| 9       | Service Types and Co-pay – Displays the service types covered by the benefit plan and the recipient co-pay for each service. When a tribal member has a Tribal Services Received indicator of <b>N</b> , there is a message displayed above the <b>Health Plan</b> section stating there is no co-pay required if the beneficiary has been treated or referred by an IHS/tribal provider <b>Note</b> : A \$0.00 co-pay displays when there is no co-pay or when co-pay information is not available in the system, because NCTracks calculates co-pays at the time of claim adjudication. Therefore, the exact amount of patient financial responsibility (co-pay) cannot be determined until the services are rendered and the claim is submitted by the provider for processing. This is similar to when a patient goes to the doctor and they do not require a co-pay at time of service, but a bill is sent later.                                                                   |
| 10      | <b>Hospice Information</b> – Displays Hospice Indicator, Start Date, and End Date. When the Hospice Indicator is Yes, care must be coordinated through the hospice agency.                                                                                                    |

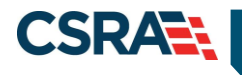

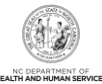

| This Monthly Liability Info | ormation is valid as o | f 02/04/2013         |              |            |                 |              |
|-----------------------------|------------------------|----------------------|--------------|------------|-----------------|--------------|
| Date Segments: -            |                        |                      |              |            |                 |              |
| Monthly Liability:          |                        |                      | Liabilit     | y Balance: |                 |              |
|                             |                        |                      |              |            |                 |              |
| MEDICARE INFORMATION        | ION                    |                      |              |            |                 |              |
| Medicare #:                 |                        | Part A Eligible : No |              | Part       | B Eligible : No |              |
| Part C Eligibility          |                        |                      |              |            |                 |              |
| Group Health Org :          |                        |                      | PL           | an Name :  |                 |              |
| Coverage Type :             |                        |                      |              |            |                 |              |
| Part D Eligibility          |                        |                      |              |            |                 |              |
| Group Health Org :          |                        |                      | PL           | an Name :  |                 |              |
| Coverage Type :             |                        |                      |              |            |                 |              |
|                             |                        |                      |              |            |                 |              |
| OTHER INSURANCE             |                        |                      |              |            |                 |              |
| Type Company Name           | Company Address        | Company Phone        | Policyholder | Policy #   | Group Policy #  | Coverage Dat |
|                             |                        |                      |              |            |                 |              |
| PHARMACY LOCK-IN            |                        |                      |              |            |                 |              |

| Section | Description                                                                                                    |
|---------|----------------------------------------------------------------------------------------------------|
| 11      | <b>Recipient Monthly Liability</b> – Displays the recipient's monthly liability totals. This section contains: Monthly Liability valid from date, Date Segments, Monthly Liability, and Liability Balance.                                                               |
| 12      | <b>Medicare Information</b> – Displays the recipient's Medicare information. This section contains: Medicare #, Part A & Part B Eligible indicators, and Part C & Part D Eligibility details such as Group Health Org, Plan Name, and Coverage Type.                     |
| 13      | <b>Other Insurance</b> – Displays information regarding insurance policies, when the recipient has commercial insurance coverage. This section contains: Type, Company Name, Company Address, Company Phone, Policyholder, Policy #, Group Policy #, and Coverage Dates. |
| 14      | <b>Pharmacy Lock-In</b> – Displays information when a Medicaid recipient is restricted to use of specific pharmacies. This section contains: Type (if pharmacy is primary or secondary), Pharmacy Name, and Pharmacy Phone #.                                            |

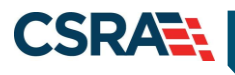

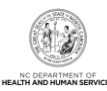

Information regarding these services is provided for informational purposes only and is not a guarantee of payment. Payment for services is subject to criteria and limitations documented in the applicable Medicaid policy manual. Please refer to your NC Medicaid policy manual or call CSC Provider Services at 1-800-XXX-XXXX ? MEDICAID SERVICE LIMITS 15 Service Type Allowed Amount / \$ **Time Period** Available Amount / \$ Message (restriction) Previous Date of Service ? - SICKLE CELL SERVICE LIMITS 16 Allowed Amount / \$ Available Amount / \$ Previous Date of Service Service Type Time Period Message (restriction) ? - INFANT/TODDLER SERVICE LIMITS 17 Service Type Allowed Amount / \$ **Time Period** Available Amount / \$ Message (restriction) Previous Date of Service ? - ADAP SERVICE LIMITS 18 Allowed Amount / \$ Available Amount / \$ Previous Date of Service Service Type **Time Period** Message (restriction) ? TRANSFER OF ASSETS SANCTION 19 Date Range Message 4

| Section | Description                                                                                                    |
|---------|----------------------------------------------------------------------------------------------------|
| 15      | <ul> <li>Medicaid Service Limits – This section contains: Service Type, Allowed Amount/\$, Time Period, Available Amount/\$, Message (restriction), and Previous Date of Service.</li> <li>Note: The Medicaid Service Limits section displays allowed/available units for mandatory and optional office visits, home health visits for Skilled Nurses and Home Health Aides, as well as allowed/available dollars for T1999 supplies.</li> </ul> |
| 16      | <b>Sickle Cell Service Limits</b> – This section contains: Service Type (such as an office visit), Allowed Amount/\$, Time Period, Available Amount/\$, Message (restriction), and Previous Date of Service.                                                                                                    |
| 17      | Infant/Toddler Service Limits – This section contains: Service Type (such as an office visit), Allowed Amount/\$, Time Period, Available Amount/\$, Message (restriction), and Previous Date of Service.                                                                                                    |
| 18      | <b>ADAP Service Limits</b> – This section contains: Service Type (such as an office visit), Allowed Amount/\$, Time Period, Available Amount/\$, Message (restriction), and Previous Date of Service.                                                                                                    |
| 19      | <b>Transfer of Assets Sanction</b> – Lists periods when a Medicaid recipient is under sanction for transferring assets. The sanction can be for a full month or part of a month. When the recipient is under a transfer of assets sanction, certain services cannot be paid by Medicaid.                                                                                                    |

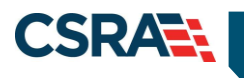

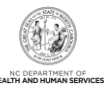

This Page Intentionally Left Blank

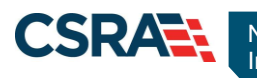

### 3.0 Batch Recipient Eligibility Inquiry

### 3.1 INTRODUCTION

From the **Eligibility** tab, providers will use the **Batch Verify** option to access the **Verify Eligibility Batch** page. This page allows providers to check the eligibility for up to 25 recipients at one time. There is no limit on the number of batches per day.

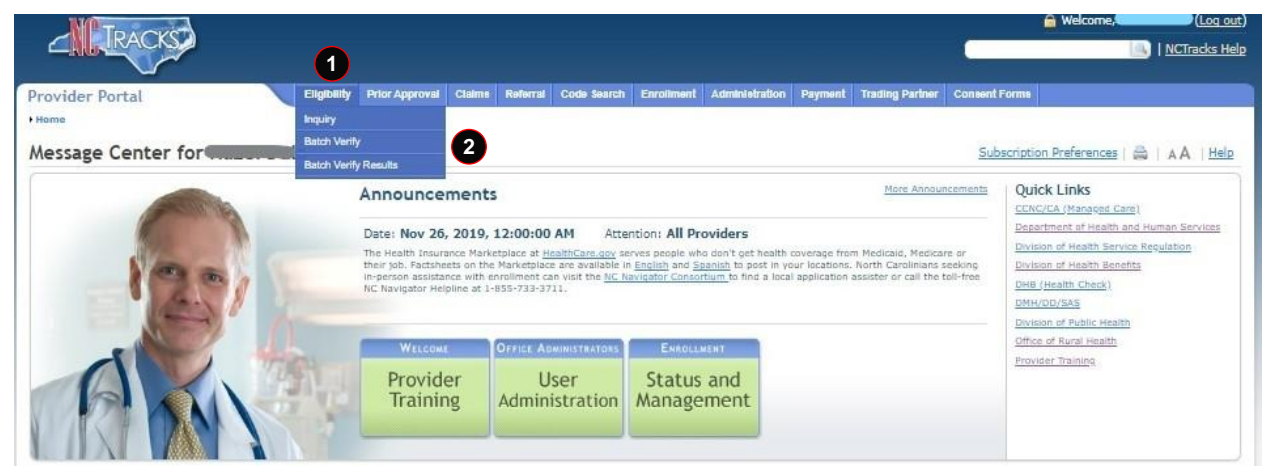

#### Exhibit 4. Eligibility Tab with Batch Verify Option

| Step | Action                                                     |
|------|------------------------------------------------------------|
| 1    | Hover over the Eligibility tab to view the drop-down menu. |
| 2    | Select Batch Verify.                                       |

### **3.2 BATCH ELIGIBILITY INQUIRY BENEFITS**

The provider will be able to:

- Submit a Batch Recipient Eligibility Inquiry
- View a Batch Inquiry Response

### 3.3 BATCH RECIPIENT INQUIRY/RESPONSE

The **Verify Eligibility Batch** page allows providers to check the eligibility for up to 25 recipients at one time. There is no limit on the number of batches per day.

#### 3.3.1 Batch Verify

In order for NCTracks to run batch inquiries, a data file with recipient inquiry criteria (Recipient ID or SSN/Date of Birth) must be created and uploaded. The batch data file can be created in Excel or any common text file editor (e.g., Notepad). The entire data file must be in the same format. As shown in the following exhibits, the formats are:

- Search by Recipient SSN and Date of Birth
- Search by Recipient ID

All data files created in Excel must be saved as Comma Separated Values (CSV) files. The following exhibits show examples of the format. When creating a file, do not include "File Format:" and column headings.

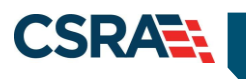

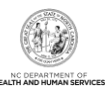

|   |              | Search by Rec | ipient SSN and | Date of Birth |               |
|---|--------------|---------------|----------------|---------------|---------------|
| 4 | А            | В             | С              | D             | E             |
| 2 | File Format: | From Dte      | To Dte         | SSN           | Date of Birth |
| 3 |              | YYYYMMDD      | YYYYMMDD       | ###########   | YYYYMMDD      |
| 4 |              | YYYYMMDD      | YYYYMMDD       | ###########   | YYYYMMDD      |
| 5 |              | YYYYMMDD      | YYYYMMDD       | ###########   | YYYYMMDD      |

Exhibit 5. Excel File: Search by Recipient SSN and Date of Birth

|   |              | Search b | y Recipient ID |               |
|---|--------------|----------|----------------|---------------|
|   | А            | В        | С              | D             |
|   |              |          |                |               |
| 1 | File Format: | From Dte | To Dte         | Recipient ID# |
| 2 |              | YYYYMMDD | YYYYMMDD       | ##########    |
| 3 |              | YYYYMMDD | YYYYMMDD       | ##########    |
| 4 |              | YYYYMMDD | YYYYMMDD       | ##########    |

Exhibit 6. Excel File: Search by Recipient ID

| FILE FORMAT:  | From Dte-To Dte SSN Date of Birth<br>YYYYMMDD-YYYYMMDD,##########,YYYYMMDD<br>YYYYMMDD-YYYYMMDD,##########,YYYYMMDD<br>YYYYMMDD-YYYYMMDD,###########,YYYYMMDD<br>YYYYMMDD-YYYYMMDD,########### |
|---------------|----------------------------------------------------------------------------------------------------|
| Search by Rec | ipient Identification Number                                                                                                    |
| FILE FORMAT:  | From Dte-To Dte, Recipient ID#<br>YYYYMMDD-YYYYMMDD,########<br>YYYYMMDD-YYYYMMDD,#########<br>YYYYMMDD-YYYYMMDD,#########<br>YYYYMMDD-YYYYMMDD,###############################                |

Exhibit 7. Notepad File: Search by Recipient ID or Recipient SSN and Date of Birth

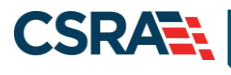

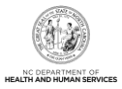

### 3.3.2 Verify Eligibility Batch

A search can be performed by selecting the NPI/Atypical ID, Data File, and Verify By. The options available in the **Base Information** section are determined by the user's business role and access level. The drop-down menu options for the Account Information, Group, and NPI/Atypical ID fields may vary based on the number of accounts to which the user is associated, the number of group associations within those accounts, and the number of providers.

| Provider Portal                       | Eligibility                 | Prior Approval | Claims | Referral | Code Search | Enroliment | Administration | Payment    | Trading Partner | Consent Forms |                |
|---------------------------------------|-----------------------------|----------------|--------|----------|-------------|------------|----------------|------------|-----------------|---------------|----------------|
| Home      Verify Eligibility Batch    |                             |                |        |          |             |            |                |            |                 |               |                |
| Verify Eligibility Batch              |                             |                |        |          |             |            |                |            |                 |               |                |
| * indicates a required field          |                             |                |        |          |             |            |                |            |                 |               | Legend 🔻       |
| BASE INFORMATION                      | NCMMIS<br>NCMMIS Group      | •              |        |          |             | 3          | * NPI / Atypi  | cal ID: Ch | ioose 💌         | 1             |                |
| UPLOAD BATCH FILE                     |                             |                |        |          |             |            |                |            |                 |               | ?              |
| The following templates are available | able: <u>TXT</u>   <u>L</u> | SV             |        |          |             |            |                |            |                 |               |                |
| 4 * Data File :<br>5 * Verify By :    | C Recipient.ID              | Browse         | a      | rth      |             |            |                |            |                 |               | 6              |
|                                       |                             |                |        |          |             |            |                |            |                 |               | Load from File |

### Exhibit 8. Verify Eligibility Batch Page

| Step | Action                                                                     |
|------|----------------------------------------------------------------------------|
| 1    | Account Information – Based on the user's business roles and access level. |
| 2    | Group – Based on the user's business roles and access level.               |
| 3    | NPI/Atypical ID – Select the NPI/Atypical ID from the drop-down menu.      |
| 4    | Data File – Select the Browse button to locate the Data File.              |
| 5    | Verify By – Select Recipient ID or SSN/Date of Birth.                      |
| 6    | Select the Load from File button.                                          |

### 3.3.3 Eligibility Batch Response Details

Once the data file is uploaded and the **Load from File** button is selected, the **Eligibility Batch Response Details** page displays. The **Eligibility Batch Response Details** page allows the provider to view individual results to check eligibility. To view individual results, select the Recipient ID link in the **Search Results** section located next to the Recipient Name, or complete the Search Criteria fields on this page and select the **Search** button.

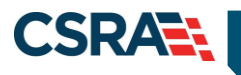

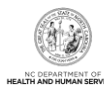

| Provider Portal<br>• <u>Home</u> • Eligibility Batch F            | Response De                               | <u>Eligibility</u> | Prior Approval | Claims Referral | Administration | Payment | Trading Partner         | Code Search                                  | Consent Forms                                                                                              |          |
|-------------------------------------------------------------------|-------------------------------------------|--------------------|----------------|-----------------|----------------|---------|-------------------------|----------------------------------------------|----------------------------------------------------------------------------------------------------|----------|
| Eligibility Batch                                                 | Response D                                | <b>Details</b>     |                |                 |                |         |                         |                                              |                                                                                                    | A A      |
| k indicates a required field                                      |                                           |                    |                |                 |                |         |                         |                                              |                                                                                                    | Legend   |
| U:                                                                | ser Name : tstCl                          | aims2 tst(         | Claims2        |                 |                |         |                         |                                              |                                                                                                    |          |
| F                                                                 | File Name : Test.                         | .txt               |                |                 |                |         |                         |                                              |                                                                                                    |          |
| Entered Tra                                                       | ansaction : 7                             |                    |                |                 |                |         | Sent 1                  | ransaction :                                 | 3                                                                                                    |          |
| Received Tra                                                      | ansaction : 3                             |                    |                |                 |                |         | Failed 1                | ransaction :                                 | 4                                                                                                    |          |
| SEARCH CRITERIA                                                   |                                           |                    |                |                 |                |         |                         | Last Name :                                  |                                                                                                    |          |
| Rec                                                               | cipient ID :                              |                    |                |                 |                |         |                         |                                              |                                                                                                    |          |
| Red                                                               | cipient ID :                              |                    | •              |                 |                |         |                         |                                              |                                                                                                    | Search C |
| Rec                                                               | cipient ID :<br>Status :                  |                    | -              |                 |                |         |                         |                                              |                                                                                                    | Search   |
| er SEARCH RESULT<br>Row Count                                     | Status :                                  | nt ID              | - R            | ecipient Name   |                | Date of | Birth                   | Status                                       | Result                                                                                                    | Search   |
| Rec<br>SEARCH RESULT<br>Row Count<br>1                            | Status :                                  | nt ID              | R              | ecipient Name   |                | Date of | Birth Er                | <u>Status</u><br>ror                         | Result<br>Incorrect data format                                                                            | Search   |
| Rec<br>- SEARCH RESULT<br>Row Count<br>1<br>2                     | Status :                                  | nt ID              | R              | ecipient Name   |                | Date of | Birth Er<br>Er          | <u>Status</u><br>ror<br>ror                  | Result<br>Incorrect data format<br>Incorrect data format                                                   | Search   |
| Rec<br>SEARCH RESULT<br>Row Count<br>1<br>2<br>3<br>-             | Status :                                  | nt ID              | R              | ecipient Name   |                | Date of | Birth Er<br>Er          | Status<br>ror<br>ror<br>ror                  | Result<br>Incorrect data format<br>Incorrect data format<br>Incorrect data format                          | Search   |
| Rec<br>SEARCH RESULT<br>Row Count<br>1<br>2<br>3<br>4<br>r        | Cipient ID :<br>Status :<br>IS<br>Recipie | nt ID              | R              | ecipient Name   |                | Date of | Birth Er<br>Er<br>Er    | Status<br>ror<br>ror<br>ror<br>ror           | Result<br>Incorrect data format<br>Incorrect data format<br>Incorrect data format<br>Incorrect data format | Search C |
| Rec<br>- SEARCH RESULT<br>Row Count<br>1<br>2<br>3<br>4<br>5<br>6 | Status : Status : Status :                | nt ID              | T R            | ecipient Name   | 812            | Date of | Birth Er<br>Er<br>Birth | Status<br>ror<br>ror<br>ror<br>ror<br>etched | Result<br>Incorrect data format<br>Incorrect data format<br>Incorrect data format<br>Success<br>Success    | Search   |

Exhibit 9. Eligibility Batch Response Details Page

| Step | Action                                                                                                    |
|------|----------------------------------------------------------------------------------------------------|
| 1    | Review the <b>User Name</b> , <b>File Name</b> , and status of the transactions (recipients) in the uploaded file after having been processed by NCTracks:                                                                                                    |
|      | • Entered Transaction – Number of transactions (recipients) in the uploaded file that were read by NCTracks.                                                                                                    |
|      | • Sent Transaction – Number of transactions (recipients) for which eligibility information was returned.                                                                                                    |
|      | <ul> <li>Received Transaction – Number of transactions (recipients) that were submitted for an<br/>eligibility response.</li> </ul>                                                                                                    |
|      | • Failed Transaction – Number of transactions (recipients) that contained errors (incorrect data format).                                                                                                    |
| 2    | Search Criteria – Allows the user to search the response file.                                                                                                    |
|      | Enter information in any of the available Search Criteria fields:                                                                                                    |
|      | Recipient ID                                                                                                    |
|      | Last Name                                                                                                    |
|      | Status                                                                                                    |
|      | Select the <b>Search</b> button.                                                                                                    |
| 3    | <b>Search Results</b> – Allows the user to view the status of all records processed in the uploaded file and view the full response page for each recipient's eligibility (when successfully processed). This section contains: Row Count, Recipient ID, Recipient Name, Date of Birth, Status, and Result. |
|      | Select the Recipient ID link to view individual eligibility details.                                                                                                    |

### 3.4 BATCH VERIFY RESULTS

The **Batch Verify Results** page displays the Eligibility Batch Response Details. This is the same page that was previously viewed in the **Batch Verify** section. Responses from the previous batch inquiry will be available in NCTracks until the next batch transmission is submitted.

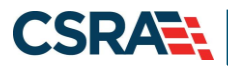

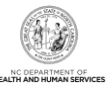

Batch Eligibility Responses will be displayed for each recipient individually. To view individual results, the provider can select the Recipient ID located next to the Recipient Name.

| Theorem                    |                                                                                                    | 🔒 Welcome, 😉 🖉 (Log.out)                |
|----------------------------|----------------------------------------------------------------------------------------------------|-----------------------------------------|
|                            |                                                                                                    | NCTracks Help                           |
| Provider Portal            | Eligibility Prior Approval Claims Referral Code Search Enrollment Administration Payment Trading Partner Consent I                           | orms                                    |
| + Home                     | Inquiry                                                                                                    |                                         |
| Harran Cantor for          | Batch Verify                                                                                                    | eristing Desferences   🕀   + A   Hele   |
| Message Center for and and | Batch Verify Results 2                                                                                                    | cription Preferences   📷   A A   Help   |
|                            | Announcements More Announcements                                                                                                    | Quick Links                             |
|                            | Date: Nov 26, 2019, 12:00:00 AM Attention: All Providers                                                                                     | Department of Health and Human Services |
| No. The                    | The Health Insurance Marketplace at HealthCare.gov serves people who don't get health coverage from Medicaid, Medicare or                    | Division of Health Service Regulation   |
|                            | in-person assistance with enrollment can visit the <u>NC Navigator Consortium</u> to find a local application assister or call the toll-free | DHB (Health Check)                      |
| a la la                    | NC, Navigator Helpline at 1-855-733-3711.                                                                                                    | DMH/DD/SAS                              |
|                            |                                                                                                    | Division of Public Health               |
| -                          | WELCOME OFFICE ADMINISTRATIONS ENROLLMENT                                                                                                    | Office of Rural Health                  |
|                            | Drouidar Hear Status and                                                                                                    | Provider Training                       |
|                            | Training Administration Management                                                                                                    |                                         |
|                            | Administration Management                                                                                                    |                                         |
|                            |                                                                                                    |                                         |

Exhibit 10. Eligibility Tab with Batch Verify Results Option

| Step | Action                                                     |
|------|------------------------------------------------------------|
| 1    | Hover over the Eligibility tab to view the drop-down menu. |
| 2    | Select Batch Verify Results.                               |

### 3.4.1 Eligibility Batch Response Details

The **Eligibility Batch Response Details** page allows the provider to view individual results to check eligibility. To view individual results, select the Recipient ID link located next to the Recipient Name in the **Search Results** section, or complete the Search Criteria fields on this page and select the **Search** button.

| Provider Portal            | Eliqibility               | <u>r</u> Prior Approval Claims Referral A | dministration Payment Trading | Partner Code Search  | Consent Forms         |             |
|----------------------------|---------------------------|-------------------------------------------|-------------------------------|----------------------|-----------------------|-------------|
| Home • Eligibility Batch   | Response De               |                                           |                               |                      |                       |             |
| Eligibility Batch          | n Response Details        | 5                                         |                               |                      |                       |             |
| indicates a required field |                           |                                           |                               |                      |                       | Legend      |
|                            | User Name : tstClaims2 ts | stClaims2                                 |                               |                      |                       |             |
|                            | File Name : Test.txt      |                                           |                               |                      |                       |             |
| Entered T                  | ransaction : 7            |                                           |                               | Sent Transaction :   | 3                     |             |
| Received T                 | ransaction : 3            |                                           | 1                             | Failed Transaction : | 4                     |             |
|                            |                           |                                           |                               |                      |                       |             |
| SEARCH CRITERIA            |                           |                                           |                               |                      |                       |             |
| Re                         | ecipient ID :             |                                           |                               | Last Name :          |                       |             |
|                            | Status :                  | •                                         |                               |                      |                       |             |
|                            |                           |                                           |                               |                      |                       | Search Clea |
|                            | 70                        |                                           |                               |                      |                       |             |
| Row Count                  | Recipient ID              | Recipient Name                            | Date of Birth                 | Status               | Resu                  | lt          |
| 1                          |                           |                                           |                               | Error                | Incorrect data format |             |
| 2                          |                           |                                           |                               | Error                | Incorrect data format |             |
| 3                          |                           |                                           |                               | Error                | Incorrect data format |             |
| 4                          |                           |                                           |                               | Error                | Incorrect data format |             |
| 5                          | SHEET REAL                | We have the house of the second           | An ing ingeneration           | Batched              | Success               |             |
| 6                          | and the second second     | HARRING COMPANY AND A DESCRIPTION OF      | 10.1.00.1.00mm                | Batched              | Success               |             |
| 7                          | and the second second     | NEW TOTAL CONTINUES.                      | 14 天世世子/中華時間                  | Batched              | Success               |             |

Exhibit 11. Eligibility Batch Response Details Page

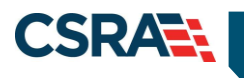

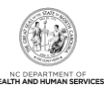

This Page Intentionally Left Blank

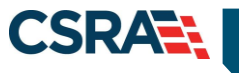

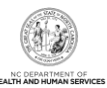

### 4.0 Resources

For more information, please refer to the Recipient Enrollment and Eligibility CBT.

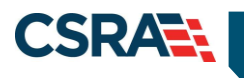

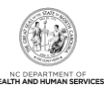

This Page Intentionally Left Blank

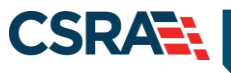

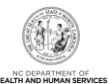

### Addendum A. Help System

The major forms of help in the NCMMIS NCTracks system are as follows:

- Navigational breadcrumbs
- System-Level Help Indicated by the "NCTracks Help" link on each page
- Page-Level Help Indicated by the "Help" link above the Legend
- Legend
- Data/Section Group Help Indicated by a question mark (?)
- Hover-over or Tooltip Help on form elements

### **Navigational Breadcrumb**

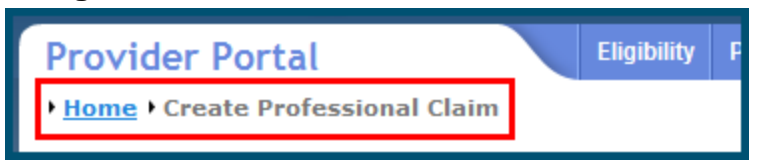

A breadcrumb trail is a navigational tool that shows the path of screens that the user has visited from the home page. This breadcrumb consists of links so the user can return to specific screens on this path.

#### **System-Level Help**

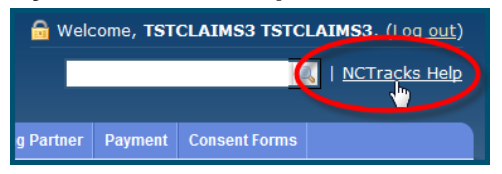

The System-Level Help link opens a new window with the complete table of contents for a given user's account privileges. The System-Level Help link, "NCTracks Help", will display at the top right of any secure portal page or web application form page that contains Page-Level and/or Data/Section Group Help.

#### Page-Level Help

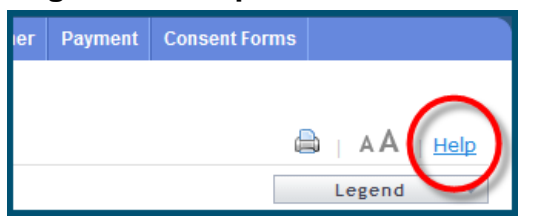

Page-Level Help opens a modal window with all of the Data/Section Group help topics for the current page. The Page-Level Help link displays across from the page title of any web application form page.

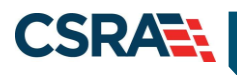

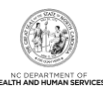

#### Form Legend

| Legend 📐 🔻       |
|------------------|
| 📰 Calendar 🛛 🕏   |
| Add New Entry    |
| 📝 Editing Entry  |
| 🥜 Pending Update |
| Pending Deletion |
| + Expand Section |
| Collapse Section |
| 🛕 Row Error      |
| 🖉 File Attached  |
| 🖌 Audit          |
| * Required Field |

A legend of all helpful icons is presented on pages as needed to explain the relevant meanings. This helps the user become familiar with any new icon representations in context with the form

| or page as it is used. Move the mouse over the Legend icon | Legend 🔻 | to open the list. |
|------------------------------------------------------------|----------|-------------------|
|                                                            |          |                   |

### Data / Section Group Help

| PATIENT INFORMATION  * Recipient ID:      | Or * SSN:<br>* Date of Birth: mm/dd/yyyy |
|-------------------------------------------|------------------------------------------|
| Date of Service <b>* From:</b> mm/dd/yyyy | * To: mm/dd/yyyy                         |
|                                           | Verify Clear                             |

Data/Section Group Help targets the same modal window as Page-Level help, but also targets specific form information associated with the Help link that the user selected. Data/Section Group Help displays as a question mark (?).

### **Tooltip Help**

| Varify Dationt                                                          |  |  |  |  |
|-------------------------------------------------------------------------|--|--|--|--|
| Identifies the Account based on the User ID used to log into the system |  |  |  |  |
| Account Information: NCMMIS                                             |  |  |  |  |

Tooltip help is available via a popup box that appears slightly above the page element when a user hovers the cursor over the element. Text with an available tooltip has a dashed underline.